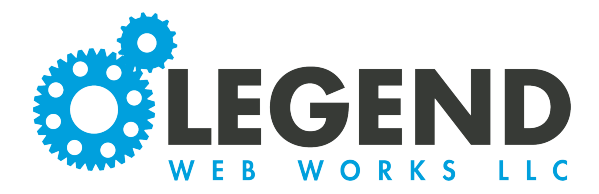

This is a walkthrough on how to create new users.

## 1. To begin, select "Create New User".

## 6.2.1 > Manage Users

| Create New User                                                                  |                                   | S                | earch |
|----------------------------------------------------------------------------------|-----------------------------------|------------------|-------|
| Jsername                                                                         | Email                             | Initial Password |       |
| Username                                                                         | Email                             | Password         |       |
| Password must be a minim                                                         | num of 6 character.               |                  |       |
| <ul> <li>Contain both an uppercase</li> <li>Contain at least one numb</li> </ul> | e and lowercase character.<br>er. |                  |       |
| <ul> <li>Contain at least one spacia</li> </ul>                                  | I character such as "!,\$,?".     |                  |       |
|                                                                                  |                                   |                  |       |

## 2. From here you will input the user's username in the Username box. Then, you must input their email into the Email box.

| sername                 | Email                        | Initial Password |
|-------------------------|------------------------------|------------------|
| Test                    | alyssa@legendwebworks        | s.com Password   |
| Password must be a mini | imum of 6 character.         |                  |
| Contain both an upperca | ase and lowercase character. |                  |

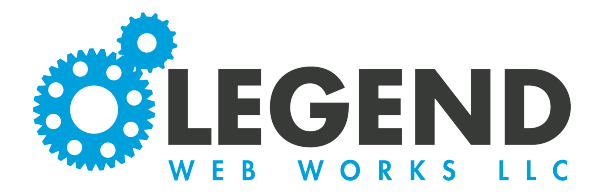

3. Lastly, you must input the password for the user into the Initial Password box. The requirements for this password are listed below. When these requirements are fulfilled, a check mark will appear next to them.

| Jsername                                                                            | Email                                                                  |               | Initial Password |  |
|-------------------------------------------------------------------------------------|------------------------------------------------------------------------|---------------|------------------|--|
| Test <ul> <li>Password must be a minin</li> <li>Contain both an uppercas</li> </ul> | alyssa@legend<br>num of 6 character. ⊘<br>e and lowercase character. ⊘ | dwebworks.com |                  |  |
| <ul> <li>Contain at least one numb</li> <li>Contain at least one space</li> </ul>   | ber. ⊘<br>al character such as "!.\$.?". ⊘                             |               |                  |  |

## 4. You will then select save. After saving, the user will appear in your list in green.

| Create New User              |                              | Search     |
|------------------------------|------------------------------|------------|
| Username                     | Email                        | Options    |
| jenniferh@legendwebworks.com | jenniferh@legendwebworks.com | 2 🕯        |
| Test                         | alyssa@legendwebworks.com    | <b>2</b> • |
|                              |                              |            |

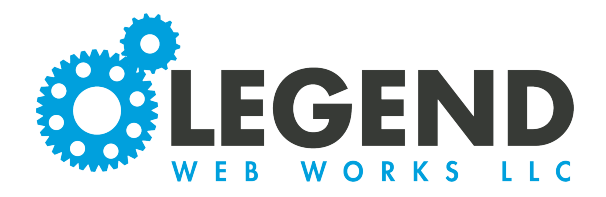

| 5. | To give | permissions, | you will then | select the | pencil icon | to the right. |
|----|---------|--------------|---------------|------------|-------------|---------------|
|----|---------|--------------|---------------|------------|-------------|---------------|

6. Here, you will see the user's details.

7. You can select if the user is active or not.

8. You can also input their first and last name.

9. You may also update their email address.

10. You will also see Admin Access. Here, you can choose none, partial, or global. None means that they will not have access to the editing tools. Partial means that you can choose which pages they have access to or which categories/subcatories they have access to. Global means that will have access to the entirety of the website.

11. Lastly, you can choose if they have Dark Site access. This is if dark site is applicable to your website.

| Details          | Admin View Admin Edit     |
|------------------|---------------------------|
| Active           | ves 🜔                     |
| First Name       |                           |
| Last Name        |                           |
| Email            | alyssa@legendwebworks.com |
| Admin Access     | None 🗸                    |
| Dark Site Access | no                        |
|                  |                           |

1

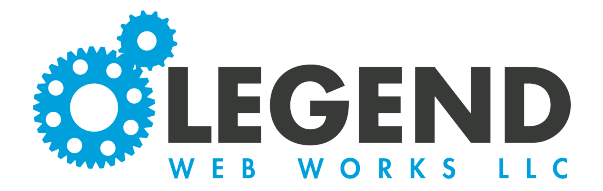

12. If you choose for the user to have partial access, you can navigate to Admin Edit and toggle on and off the pages, categories, and subcategories that you would like them to have access to. The admin access system works in a hierarchy, giving access to an entire page, gives access to any applicable categories and subcategories. If access if given to a category and there are subcategories below it, access is then granted to all subcategories pertaining to that category.

| Details              | Admin View              | Admin Edit           |  |
|----------------------|-------------------------|----------------------|--|
| re pages that have o | category or subcategory | permissions enabled. |  |
| Home Module:         | no                      |                      |  |
| District Home:       | no                      |                      |  |
| School Home:         | no                      |                      |  |
| Registration-Module  | e: no                   |                      |  |
| ens school:          | no                      |                      |  |
| .ogin:               | no                      |                      |  |
|                      |                         |                      |  |

13. To view a page's categories, click on the page name. This will open up the list of categories. To view the subcategories of these categories, click on the category name. If a page has categories, the page name will be highlighted in blue. If there are subcategories below the categories, the category name will be highlighted in blue.

| School Home: | no            |
|--------------|---------------|
| 1 Home       | no            |
| l main:      | no            |
| 11           | main: no      |
| 11           | Athletics: no |
| J Bell S     | chedule: no   |

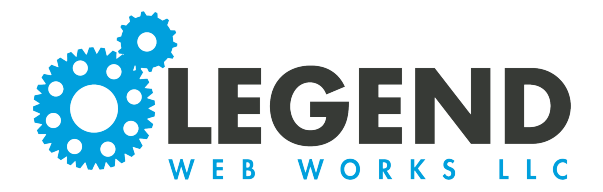

Users

14. Instead of providing editing tool permission, if you would like to only allow the user to login to see protected information, you can select Admin View to give them permission to access the password protected screen.

| stration-Module: |
|------------------|
|                  |